# How to Generate Customer Key for Permanent License

#### <u>Step 1</u>

Open the license portal <u>https://partner.gajshield.com/</u> on any web browser installed.

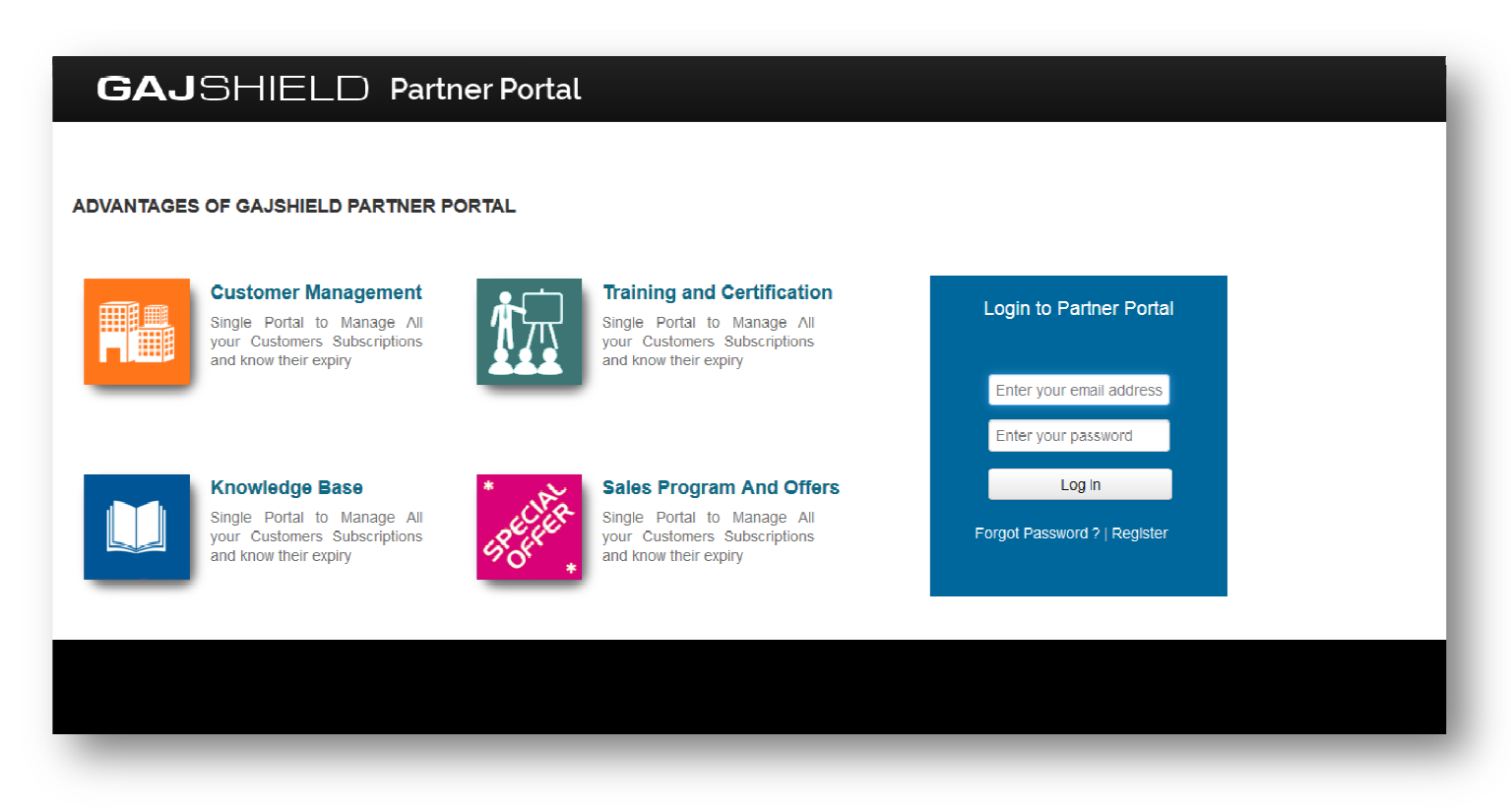

## <u>Step 2</u>

First time login users will have to register on the partner's portal, after registration a verification email will be sent on your registered email address.

#### Step 3

After verification of your register email address, login on the partner's portal. Click on the Key" icon.

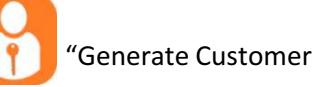

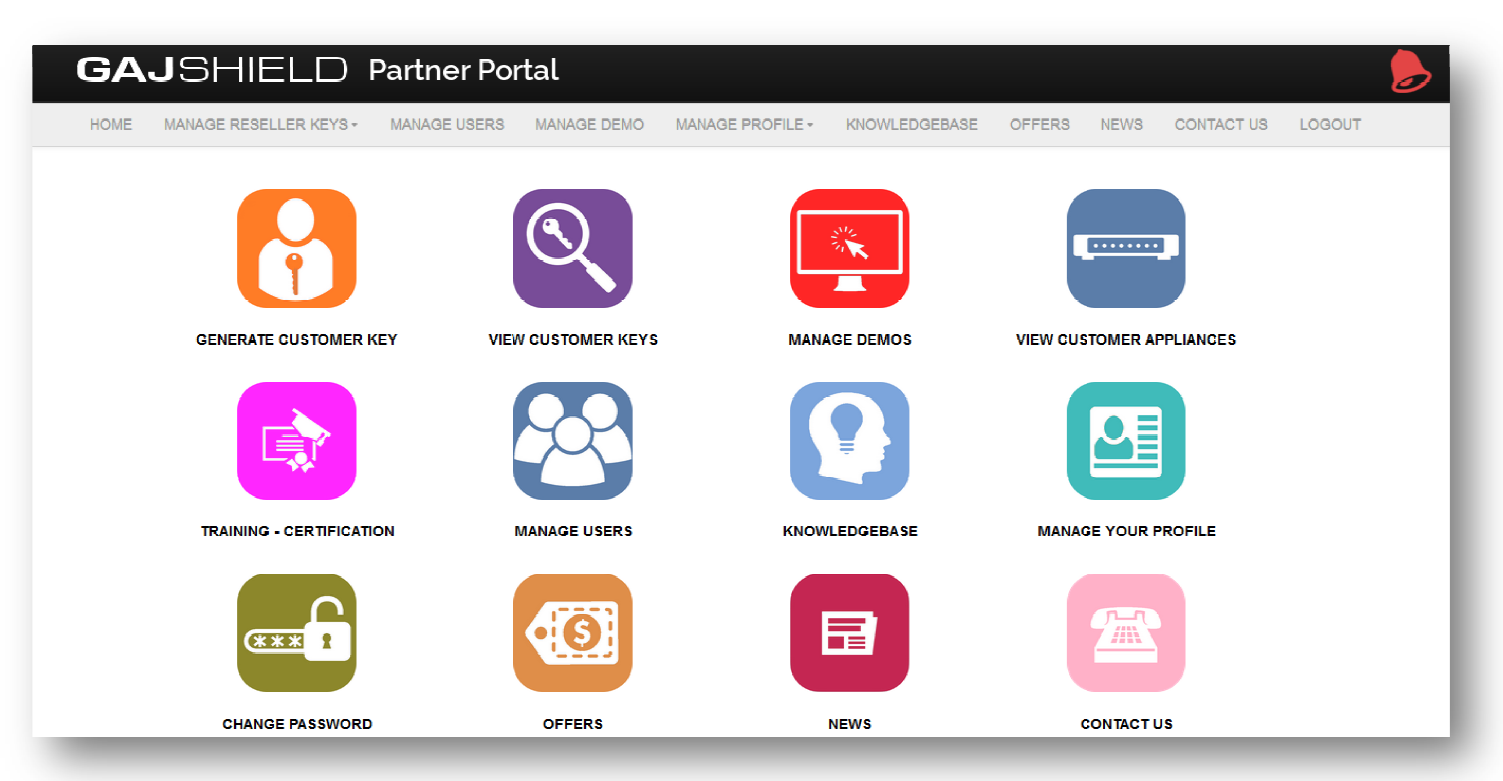

### Step 4

Insert the appliance information for which customer key will be generated.

- **Model Number :** Select the model from the drop down list for which customer key needs to be generated.
- **Appliance Serial Number :** Insert the appliance serial number for which customer key needs to be generated.
- **Reseller Appliance/Service Key :** Reseller key will be provided by your regional distributor.

| HOME M                   | IANAGE RESELLER KEYS -                                                                          |                                                                               |                                                                            |                                                                              |                                            |                 |           |                     | <u> </u>   |
|--------------------------|-------------------------------------------------------------------------------------------------|-------------------------------------------------------------------------------|----------------------------------------------------------------------------|------------------------------------------------------------------------------|--------------------------------------------|-----------------|-----------|---------------------|------------|
|                          |                                                                                                 | MANAGE USERS                                                                  | MANAGE DEMO                                                                | MANAGE PROFILE -                                                             | KNOWLEDGEBASE                              | OFFERS          | NEWS      | CONTACT US          | LOGOUT     |
| C                        | Generate C                                                                                      | ustomer Key                                                                   |                                                                            |                                                                              |                                            |                 |           |                     |            |
| Use th<br>subsc<br>Note: | his form to create a custome<br>ription. Once registered, cus<br>Subscription will only get act | er service key using you<br>tomer can download the<br>ivated when the license | ur reseller key. Send<br>elicense file which ne<br>file is uploaded to the | the generate key to your<br>eds to be uploaded to Ga<br>: firewall appliance | customer. Your custome<br>Shield firewall. | er will use the | generated | key to register the | ir service |
| Model N                  | No:                                                                                             |                                                                               | v                                                                          |                                                                              |                                            |                 |           |                     |            |
| Applian                  | nce Serial No:                                                                                  |                                                                               |                                                                            |                                                                              |                                            |                 |           |                     |            |
| Reselle                  | er Appliance/Service Key:                                                                       |                                                                               |                                                                            |                                                                              |                                            |                 |           |                     |            |
|                          | E                                                                                               | Submit                                                                        |                                                                            |                                                                              |                                            |                 |           |                     |            |

# <u>Step 5</u>

Once the Customer key is generated, share the customer key with your end customer. Once the customer registers the key, "Customer Registration Date" will be seen or else the registration date will show "None".

|                                                                                                    | ELC                                     | ) Partner Po                                                                                              | rtal                                                                                                    |                                                                                  |                                                                                                    |                                                            |                                          |            |
|----------------------------------------------------------------------------------------------------|-----------------------------------------|----------------------------------------------------------------------------------------------------|----------------------------------------------------------------------------------------------------|----------------------------------------------------------------------------------|----------------------------------------------------------------------------------------------------|------------------------------------------------------------|------------------------------------------|------------|
| ME MANAGE RES                                                                                          | ELLER KEY                               | S - MANAGE USERS                                                                                          | MANAGE [                                                                                                    | DEMO MANAGE PROFILE                                                              | KNOWLEDGEBASE                                                                                       | OFFERS NEWS                                                | CONTACT US                               | LOGOUT     |
|                                                                                                    | Custome                                 | er Keys                                                                                                   |                                                                                                    |                                                                                  |                                                                                                    |                                                            |                                          |            |
| Below table provid                                                                                     | les a list of g                         | enerated customer keys u                                                                                  | sing your res                                                                                                    | eller keys. These customer key                                                   | s can be provided to your cus                                                                       | tomer to register the                                      | ir appliance and dow                     | vnload the |
| Below table provid<br>license file.                                                                    | les a list of g                         | enerated customer keys u                                                                                  | sing your res                                                                                                    | eller keys. These customer key                                                   | s can be provided to your cus                                                                       | tomer to register the                                      | ir appliance and dow                     | vnload the |
| Below table provid<br>license file.                                                                    | les a list of g                         | enerated customer keys u                                                                                  | sing your res                                                                                                    | eller keys. These customer key                                                   | s can be provided to your cus                                                                       | tomer to register the                                      | ir appliance and dow                     | vnload the |
| Below table provid<br>license file.<br>Reseller Registra<br>Serial No                                  | tion Key:                               | enerated customer keys u Subr                                                                             | sing your resonance of the second second sec | eller keys. These customer key<br>CUSTOMER KEY                                   | s can be provided to your cus<br>/S                                                                 | tomer to register the<br>Key Creation Date ▼               | ir appliance and dow                     | ion Date   |
| Below table provid<br>license file.                                                                    | ttion Key: Model No<br>GS40dc           | enerated customer keys u Subr                                                                             | nit Query Duration 3 year(s)                                                                                                    | CUSTOMER KEY Reseller Key 8PN30TL395DJB08VF50R                                   | s can be provided to your cus<br>/S<br>Customer Key<br>LRW1X588H4P1TUQ6V721                         | tomer to register the<br>Key Creation Date ▼<br>2015-08-24 | Customer Registrat<br>2015-08-24         | ion Date   |
| Below table provid<br>license file.<br>Reseller Registra<br>Serial No<br>40dc40010148H<br>20dc20020084 | Ation Key: Model No<br>GS40dc<br>GS20dc | enerated customer keys u<br>Subr<br>Service Description<br>Premium Bundie Service<br>Basic Bundie Service | hit Query Duration 3 year(s) 1 year(s)                                                                                                    | CUSTOMER KEY CUSTOMER KEY Reseller Key 8PN307L395DJB08VF50R 29AD9WG9IT11M40K90VC | s can be provided to your cus<br>/S<br>Customer Key<br>LRW1X588H4P1TUQ6V721<br>QJ17YFA45K6TI726XU43 | Key Creation Date ▼<br>2015-08-24<br>2015-08-21            | Customer Registrat<br>2015-08-24<br>None | ion Date   |

**Important Renewal Note:** - For renewal of appliance services follow the above steps, if the customer fails to retrieve license login to generate permanent license for GajShield appliance. Customer will have to email appliance serial number on <u>license@gajshield.com</u> & we will revert back to your email with the customer login details.

For further assistance please Contact GajShield Support on 1800 22 0032 Email: <u>license@gajshield.com</u>